## DOWNLOADING AND INSTALLING THE STM32 WORKBENCH

- 1. Go to https://www.openstm32.org/HomePage.
- 2. Log in if you have an account, or register for one if you do not.
- 3. After logging in, in the "Step 1: Explore" section, you will see a line that says, "Instructions are provided <u>here</u>." Click on the link and follow the instructions. You want to install the STM32 Workbench from the installer, not Eclipse.
- 4. After installing the STM32 Workbench, enter the following to add i386 support and install libncurses5 for i386:

sudo dpkg --add-architecture i386
sudo apt-get update
sudo apt-get install libncurses5:i386